# 成果登记系统填报 学生成果类

打开网址http://psy-manage.bnu.edu.cn/进入心理学部成果登记系统(最好使用谷歌浏览器),出现如下界面。

#### **用户名:学号** 初始密码:学号 进入系统后可修改密码

| 此京師範大學心理学部成果登记系统 |                  |  |
|------------------|------------------|--|
|                  | 用户登录<br>建 请输入用户名 |  |
|                  | 忘记密码<br>登录       |  |
|                  |                  |  |

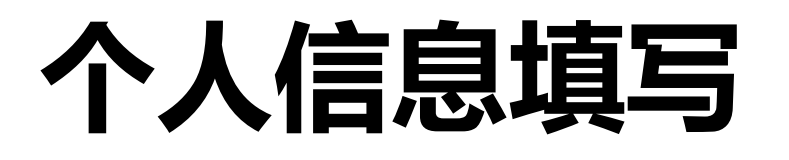

First name与Last name:填写姓名拼音 生源地:省级 籍贯:写省市或者市县 培养方式:全日制 定向委培单位:无 保留入学资格年限:一般情况选"无",如 有因当兵而保留入学资格的则按实际情况进行 选择 是否为转系生:若为转系生,选择"是", 出现方框,方框里填写原院系

入学年月:新生报道当日 预计毕业年月:为毕业当年的6月30日 实际毕业年月与实际学位年月:无需填写

| 科资人         |                                                    |             | ×      |
|-------------|----------------------------------------------------|-------------|--------|
| 科资本基        | 学生工作                                               |             |        |
| 学生证         |                                                    | *邮箱         |        |
| 妵           | <sup>2</sup>                                       | 学生类别        | 本科     |
| 年           | 级 班级                                               | 班主任         | 引任只常翻譯 |
| * 政治面       | 鏡 []                                               | *联系方式       | *      |
| * First nar | ne 📲                                               | * Last name |        |
| * 性         | 别 ○男 ●女                                            | * 国别        | 中国     |
| • 民         | 族 ~                                                | *出生日期       |        |
| *生源         | 地 💼                                                | * 籍贯        |        |
| 专           | 业心理学(本科)                                           | 导师          |        |
| * 宿         | 含                                                  | * 是否为转系生    | 0杏 0是  |
| * 培养方       | 式 • 全日制 ○非全日制                                      | * 定向委培单位    | ◎无 ○有  |
| *保留入学资<br>年 | 格 无 ~                                              | *学制         | 4年制 🗸  |
| *入学年        | 月前                                                 | • 预计毕业年月    |        |
| 实际毕业年       | 月                                                  | 实际学位年月      |        |
| "证件类        | 型 身份证 ~ *证件号 — — — — — — — — — — — — — — — — — — — | *00号        | * 微信号  |

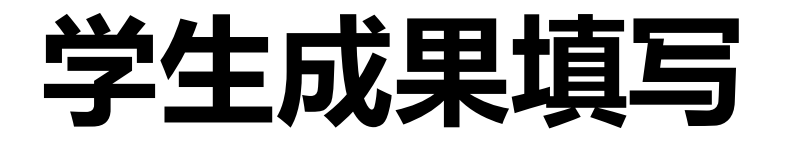

# 个人资料完善后,点击**学生成果一**栏 根据所需填写的成果类别选择

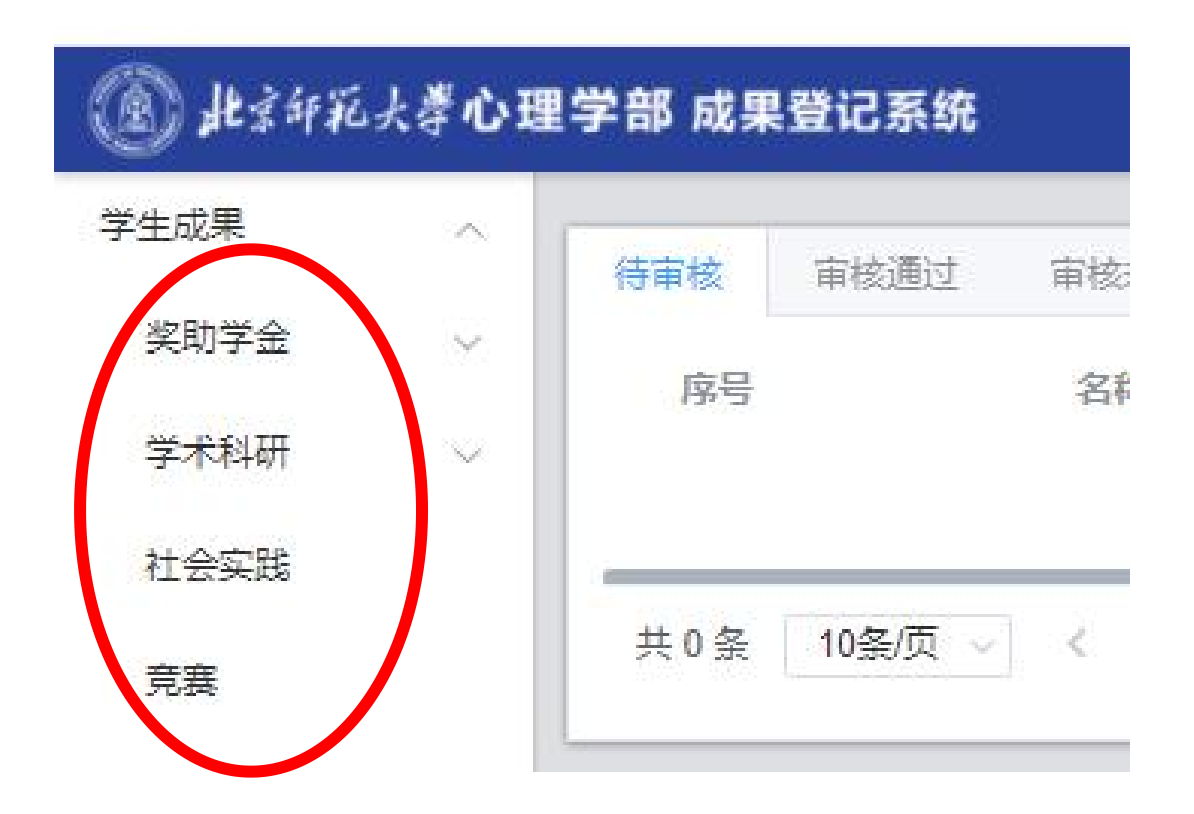

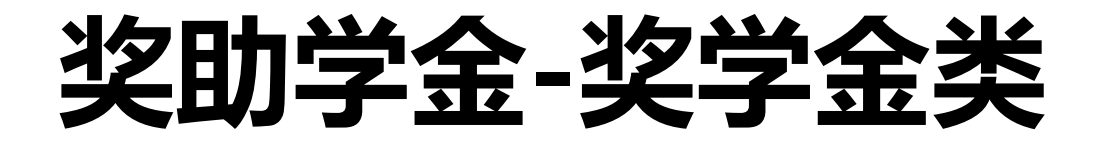

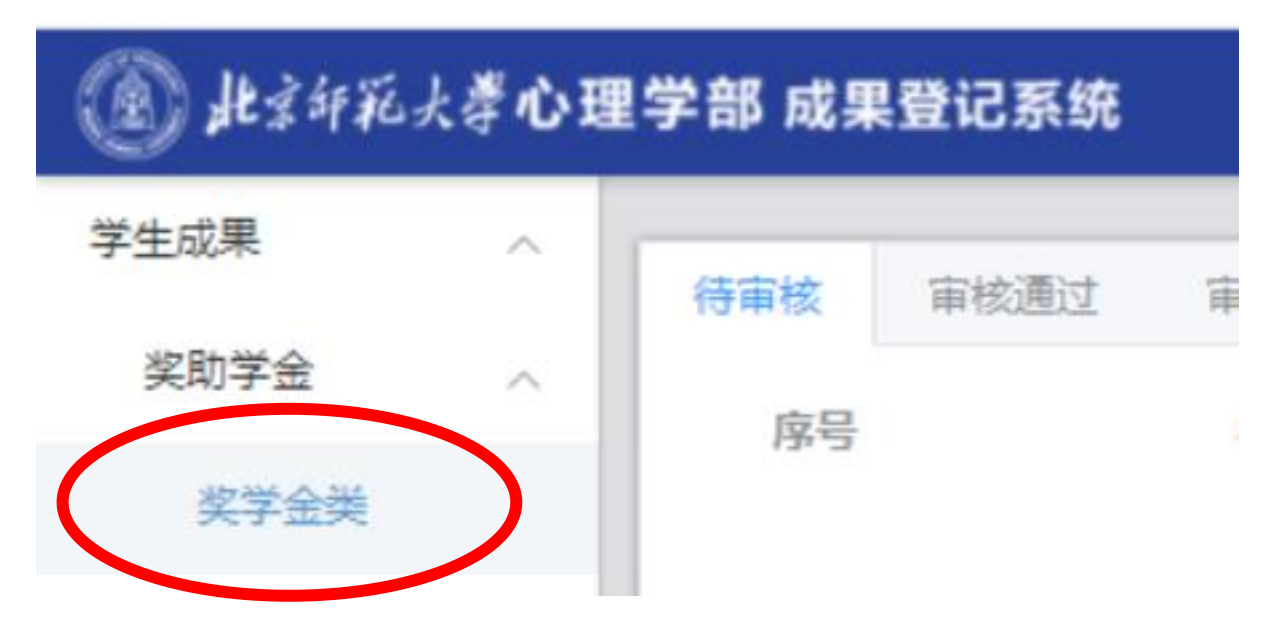

点击界面右侧"**添加"**,则可进行认定材料 填写与提交。

| 待审核 | 审核通过 | 审核未通过 |    |      |      |      |      |    | 3  | 字段设置 | 添加                                      |
|-----|------|-------|----|------|------|------|------|----|----|------|-----------------------------------------|
| 序号  |      | 名称    | 级别 | 获奖金额 | 获奖时间 | 获奖学生 | 学生证号 | 专业 | 年级 | 撰    | ene en en en en en en en en en en en en |
|     |      |       |    |      |      | 暂无数据 |      |    |    |      |                                         |

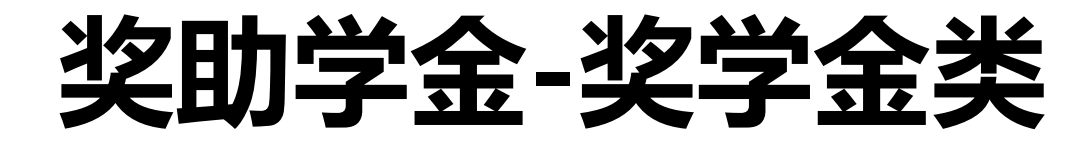

#### 1、选择**奖学金名称**及级别,并填写获奖金额及获奖时间

|        |                                                                                                    |   | * 2 30 | 注注这个称             |        | 谓Lbf+ 白帆 |  |
|--------|----------------------------------------------------------------------------------------------------|---|--------|-------------------|--------|----------|--|
| 添加     |                                                                                                    | × | 白你     | - 再20年40<br>清洗择名称 | *级别    | 请选择级别    |  |
|        |                                                                                                    |   | *级别    | 京师奖学金             |        |          |  |
| *名称    | 请选择名称 🗸                                                                                                    |   | 获奖金额   | 荣誉京师奖学金           | 一获奖金额  | 特等       |  |
| *级别    | 请选择级别 🗸                                                                                                    |   |        | 新生奖学金             |        |          |  |
|        |                                                                                                    |   | 获奖时间   | 十佳大学生             | 获奖时间   |          |  |
| * 获奖金额 |                                                                                                    | 元 | 学生证号   | 自强之星              | ****** | 二等       |  |
| * 获奖时间 | 自 请洗择获奖时间                                                                                                    |   | 获奖学生   | 优秀毕业生             | 字生让号   | 三等       |  |
| 200000 | Carrier and Carrier and Carrie |   |        | 学术奖学金             | 大牧学生   | TATAL    |  |
|        |                                                                                                    |   | 年级     | 竞赛奖学金             | 状矢子生   | 元等级      |  |

2、若有证书证明,则点击上传

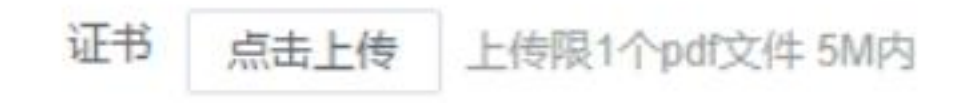

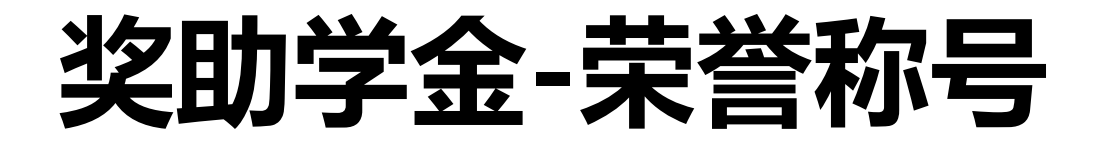

#### 1、选择**奖学金名称**,并填写**获奖金额**及获奖时间

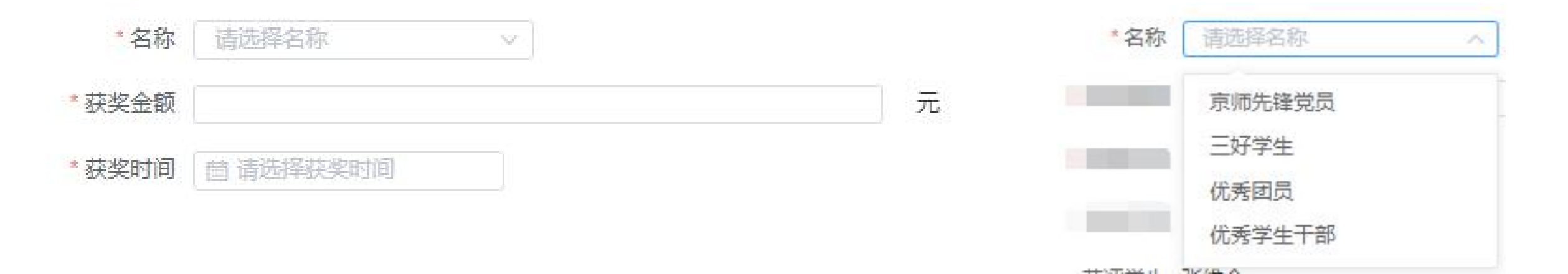

2、若有证书证明,则点击上传

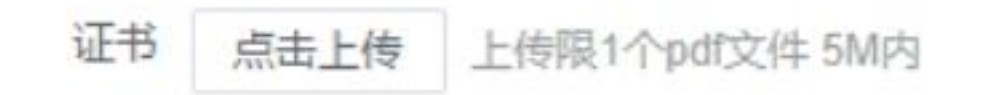

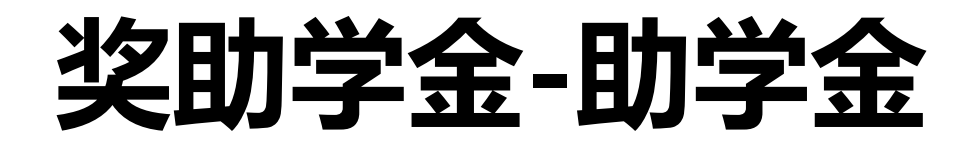

## 1、选择**国家助学金**并填写**获奖时间**

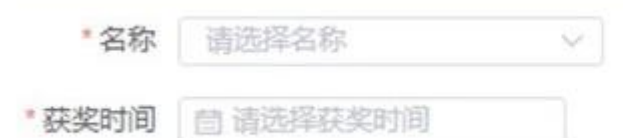

2、选择是否为连续资助,若为连续资助,则继续填写时间

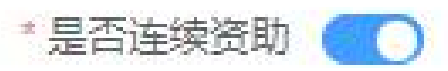

\*连续时间 月

3、填写资助额度并上传证书证明

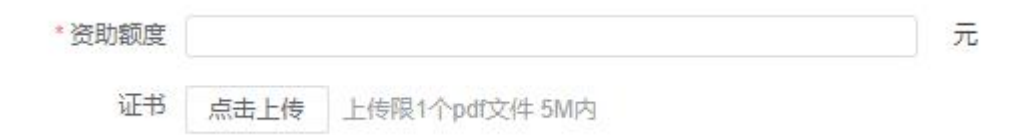

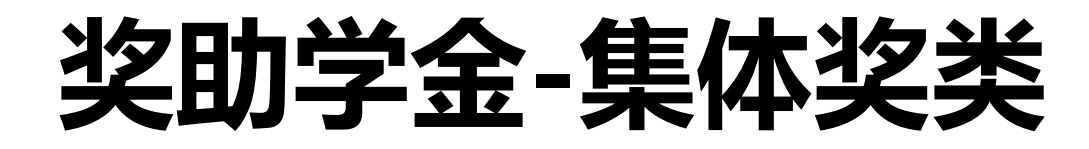

# 1、选择集体奖名称及获奖等级,填写获奖金额与获奖时间

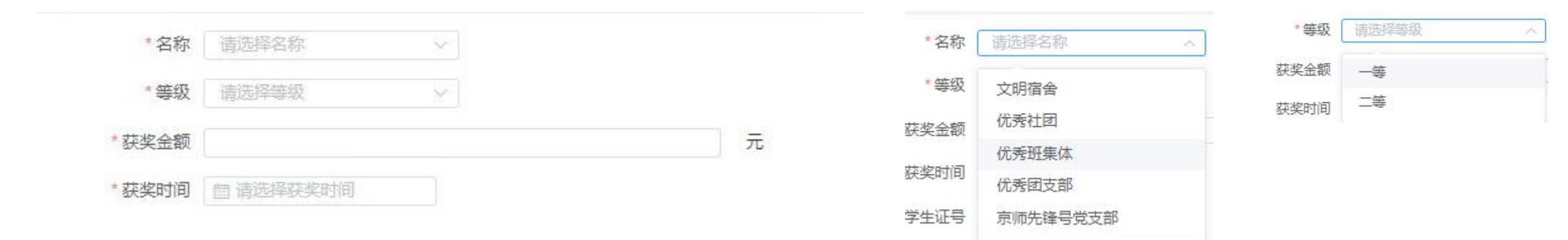

2、若有证书证明,则点击上传

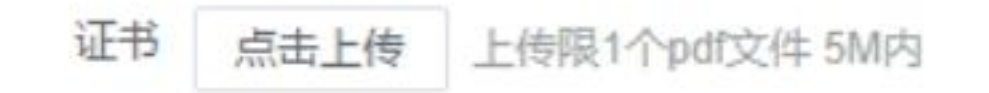

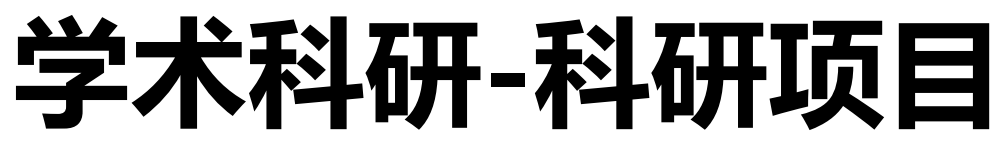

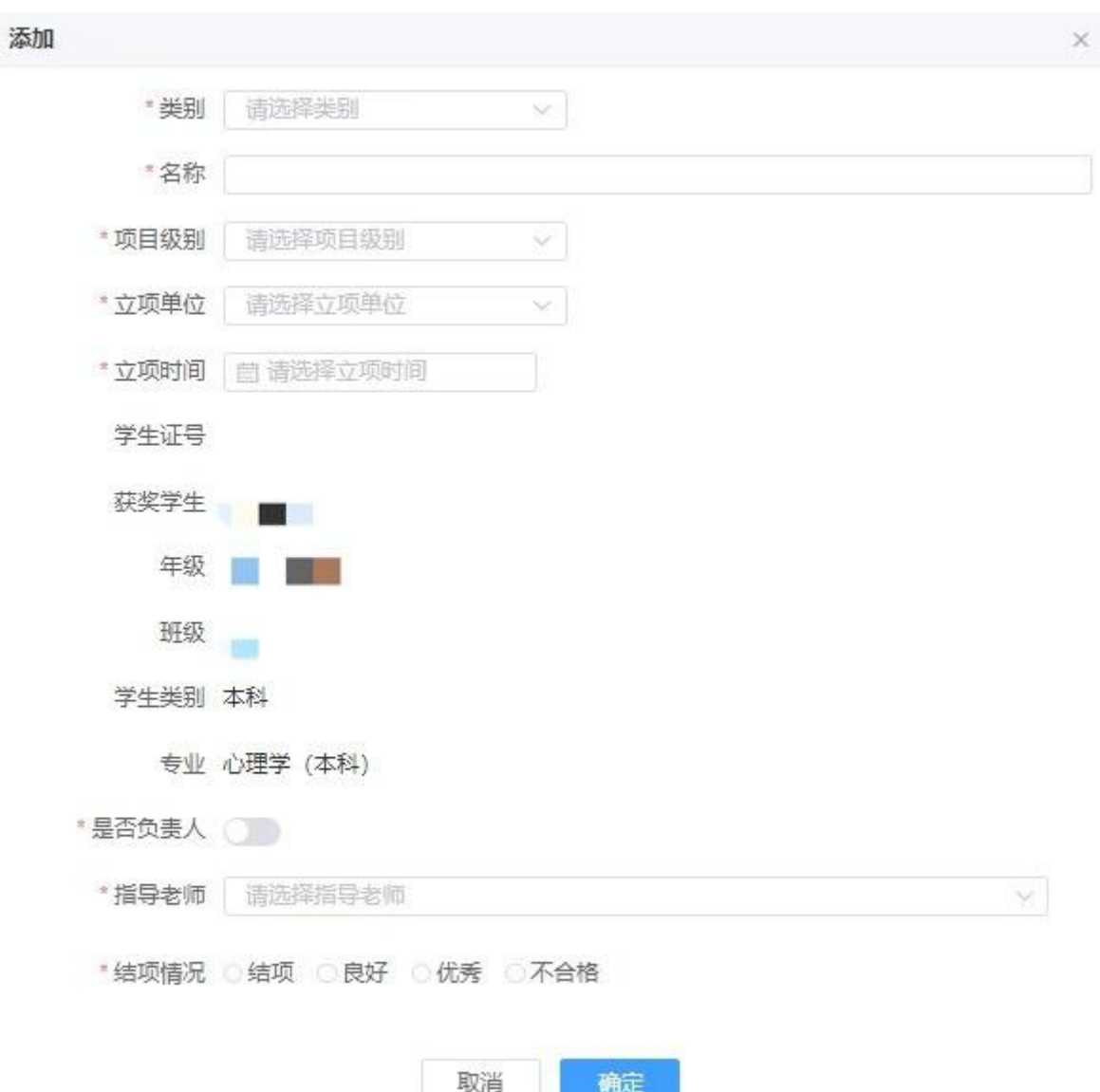

#### 1、选择科研项目类别并填写名称

| * 类别 | 本科生科研训练与创新创业   |
|------|----------------|
|      | 本科生科研训练与创新创业项目 |
| -    | 导师组项目          |

# 2、选择项目级别、立项单位及时间

| 项目级别 | 请选择项目级别 | ~ * 立面       | 前向「       | 法法经立顶前后  |  |
|------|---------|--------------|-----------|----------|--|
| -    |         | <u>11</u> 90 | #1¥ [     | 间起中立一块中位 |  |
|      | 国家纵     |              |           | ションを     |  |
|      | 市级      |              |           | 心理子即     |  |
|      | 1-27    |              |           | 导师组      |  |
|      | 152.43  |              |           | 甘油吃去     |  |
|      | 学部级     |              |           | 共祀阮系     |  |
|      |         |              | <u>با</u> | ·· =· -· |  |
|      | 其他      |              |           |          |  |

#### 3、选择负责人、指导老师及结项情况

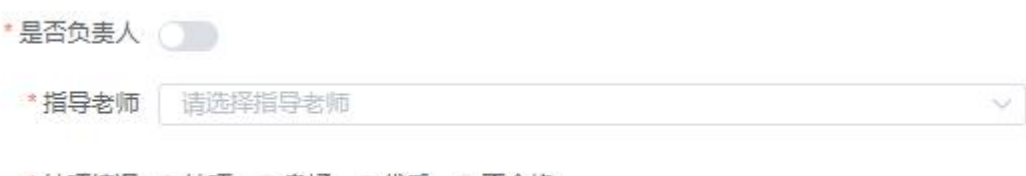

\*结项情况 ○结项 ○良好 ○优秀 ○不合格

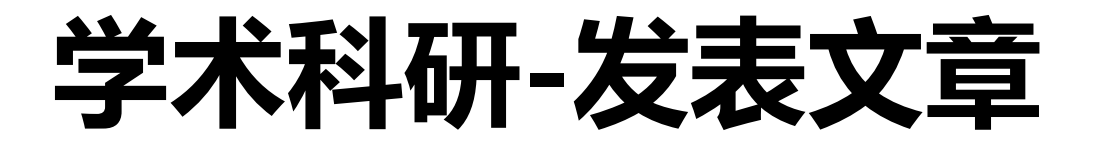

#### 1、填写文章名、发表期刊、发表时间、收 录情况及作者顺序

| * 文章名称 |         |    |        |  |  |  |
|--------|---------|----|--------|--|--|--|
| *发表期刊  |         |    |        |  |  |  |
| *发表时间  | 2000    | 年  |        |  |  |  |
| * 收录情况 |         |    |        |  |  |  |
| * 第几作者 | 请选择第几作者 | i. | $\sim$ |  |  |  |

2、选择通讯作者,并上传证明材料

| * 通讯作者 | 请选择通讯作者        |              |  |
|--------|----------------|--------------|--|
| *证明材料  | 点击上传<br>清上传证明标 | 限1个pdf文件 5M内 |  |

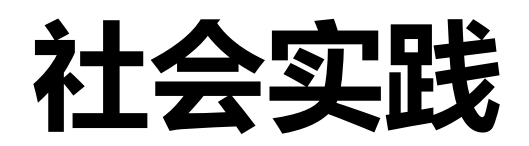

### 1、填写队伍名称、立项单位及立项时间

| *名称    |                  |  |  |
|--------|------------------|--|--|
| * 立项单位 |                  |  |  |
| * 立项时间 | <b>茴</b> 请选择立项时间 |  |  |

### 2、选择是否为负责人、指导老师并填写实践地址

#### \*是否负责人

| *指导老师   | 请选择指导老师 | ~ ]     |
|---------|---------|---------|
| * 实践所在地 |         |         |
|         |         | 请填写详细地址 |

#### 3、填写服务对象、实践起止日期及获奖信息

| *服务对象  |                               |  |
|--------|-------------------------------|--|
| 实践起止日期 | 自 开始日期 <b>至</b> 结束日期          |  |
| * 获何奖项 | 请选择奖项                         |  |
| * 奖项级别 | 请选择奖项级别                       |  |
| * 颁发单位 |                               |  |
| * 获奖时间 | <b>茴</b> 选择获奖时间               |  |
| *证书扫描件 | 点击上传 限1个pdf文件 5M内<br>请上传证书扫描件 |  |

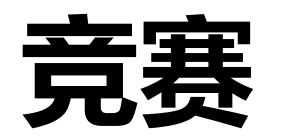

#### 1、选择赛事类型、级别并填写竞赛名称、主办单位、获奖排名

| * 赛事类型    | 请远择赛事类型 ~ | *赛事类型 | ■ 「清选择赛事类型 ∧ | * 赛事级别 | 请选择赛事级别 ^ |
|-----------|-----------|-------|--------------|--------|-----------|
| * 音要又称    |           |       | 学科           | -      | 世界级       |
| , 27 8 P  |           |       | 技能           | 206    | 国家级       |
| * 主办单位    |           |       | 创新创业         |        | 省部级       |
| 获奖时间      | 茴 请选择获奖时间 | 74    | 艺术和体育        |        | 市级        |
| *赛事级别     | 请选择赛事级别 ~ |       |              |        | 全国性       |
| *获奖等级/排名情 |           |       |              |        | 地区性       |
| 况         |           |       |              |        |           |
| * 集体奖项    |           |       |              |        |           |

#### 2、填写指导老师并上传证书扫描件

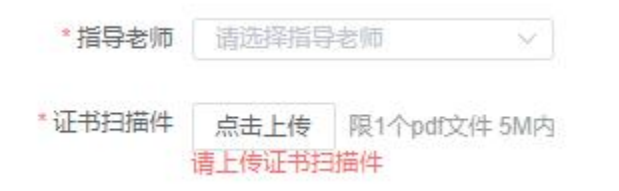